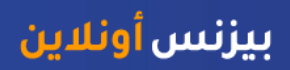

# منصة بيزنس أونلاين - كيفية إنشاء دفعة بالعملة المحلية

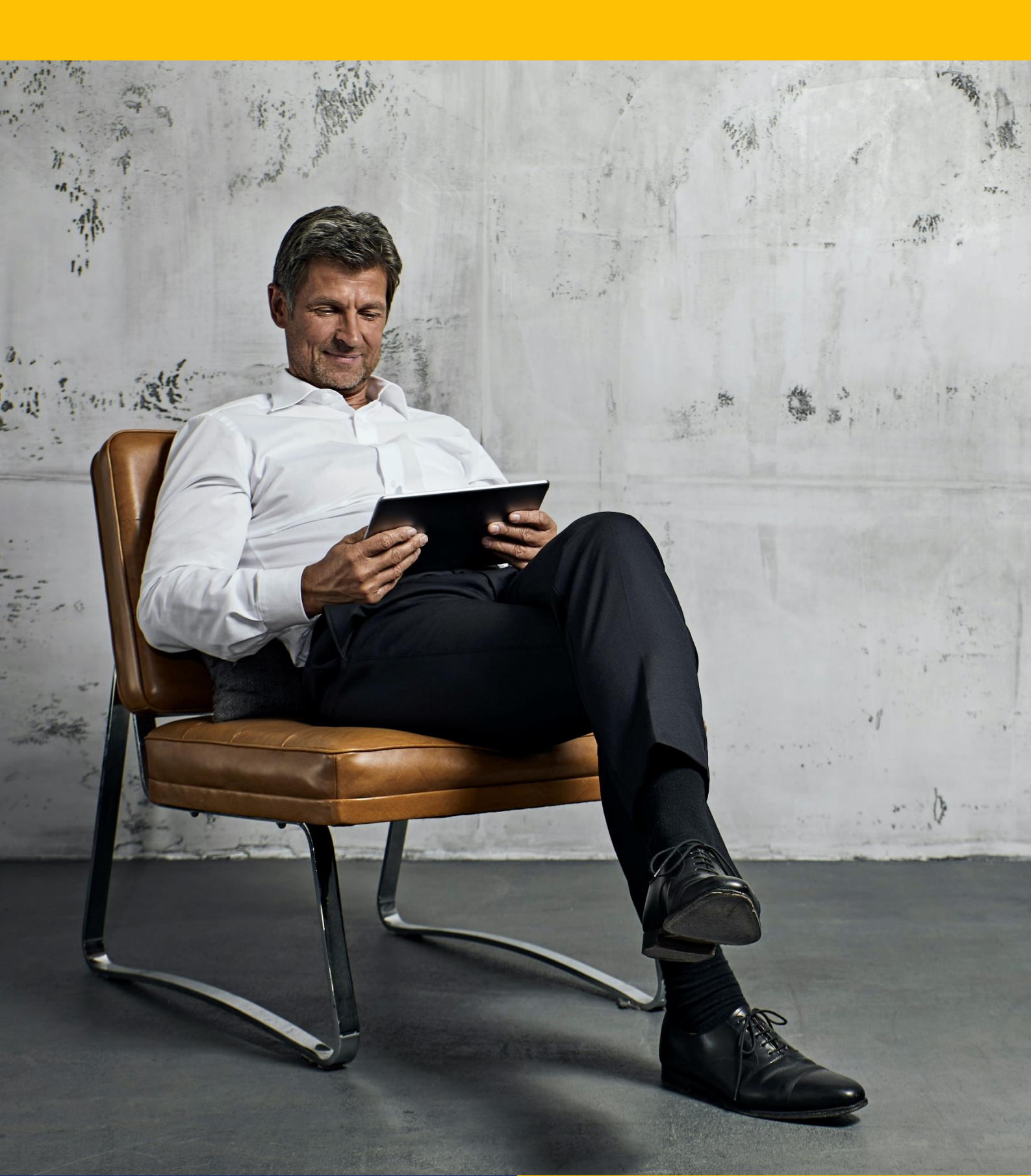

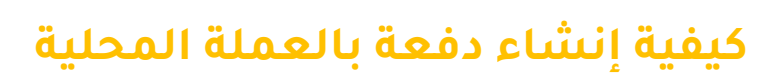

سجّل دخولك إلى منصة "بيزنس أونلاين"

| businessONLINE             | LINE<br>پات "Payments" |                   | . اضغط فوق خيار الدفعات "Payments" |                                         |                   | KIRAN VIN<br>Last Login: 15-09-2021 15:1 | <b>IEET</b> V<br>1:20  |          |
|----------------------------|------------------------|-------------------|------------------------------------|-----------------------------------------|-------------------|------------------------------------------|------------------------|----------|
| Home                       |                        |                   |                                    | -                                       | ervices           | Payments                                 | Virtual Accounts       | F        |
| Register Beneficiary >     | "Payment               | " > الدفعات "     | ء "Initiate                        | لی خیار إنشا                            | 2. اضغط عا        | I would like to initiate a.              | 🌱 FX                   |          |
| Payments >                 | Own Account Payments   | Racket Payment    |                                    |                                         |                   |                                          |                        |          |
| Bulk File Upload           | Within Bank Paymen     | :                 |                                    |                                         |                   |                                          | @ C                    | : 23     |
| Payroll Services >         | Local Currency Paym    | ent pents         | #1 l                               | C                                       |                   |                                          |                        | -        |
| Split File Upload          | Foreign Currency Pay   | ment ent Type     | Local                              | Currency Pa                             | حليه ayment       | بار دفعة بالعملة الم                     | اصغط على حي            | .5       |
| Utility Payments >         | 16-09-2021             | Own Account Pay   | 111100022467                       | 101112-001401                           | TBS SMART BU      | 1111609219632554                         | 1.00 Ready for Auth    |          |
| Instrument Payment >       | 15-09-2021             | Within Bank Paym  | 1111000-0001                       | 100000000000000000000000000000000000000 | SPOT REISEN G     | 1111509219581530                         | 512.00 Ready for Relea | ase      |
| Basket Payment >           | 22-03-2021             | Recall/Amend      | 101110-001401                      | -                                       | Sandeep Mano      | 1111409219457366                         | 1.00 Ready for Auth    |          |
| -                          | 11-05-2021             | Recall/Amend      | 101-101-001                        |                                         | Vinay Menon       | 1111409219456655                         | 10.00 Ready for Auth   |          |
| Q 📔 13-09-2021             | 13-09-2021             | Own Account Pay   | 1111044234401                      | 1010-01240-405                          | TBS SMART BU      | 1111309219420491                         | 1.00 Ready for Auth    |          |
| 07-09-2021                 | 07-09-2021             | Within Rank Pavm  |                                    |                                         | 86213385 WIN      | 1110709218841773                         | 1.00 Ready for Auth    | <b>•</b> |
| V Quick Pay                |                        |                   |                                    |                                         |                   |                                          | @ C                    | : 20     |
| Beneficiaries Utility Ben  | eficiaries Basket Te   | mplates Templates | Cut-Off Time                       |                                         |                   |                                          |                        |          |
| Actions Beneficiary Nickn. | Bene Name              | Beneficiary Accou | Beneficiary Bank                   | Payment Type                            | Transaction Refer | Beneficiary Bank Beneficiary Typ         | pe Beneficiary Paym    | Maker I  |

| ¢<br>1 | Local Currency Payment |                                                |                          |     |
|--------|------------------------|------------------------------------------------|--------------------------|-----|
| Ð      | ✓ DEBIT INFORMATION    |                                                |                          | 1   |
| Pa     | Debit Account Number*  | Currency<br>Search : اختر أيقونة البحث "Search | Beneficiary Bank Country | l î |
| Ac     | Available Balance<br>  | Account Name<br>                               | Account Type<br>         |     |

| Dobit Account Numb  | Curropay | Account Name       | Popoficiany Pank Na   | Branch Name  | Account Turpo   | Account Nicknamo | Popoficiany Pank Co |
|---------------------|----------|--------------------|-----------------------|--------------|-----------------|------------------|---------------------|
| Debit Account Numb. | currency | Account Name       | beneficially ballk Na | Branch Name  | Ассоции туре    | Account Nickhame | Beneficiary Bank Co |
|                     | GBP      | EBS SMART BUSINESS | Emirates NBD          | DEIRA BRANCH | CURRENT ACC     |                  | UNITED ARAB EMIRA   |
|                     | AED      | EBS SMART BUSINESS | Emirates NBD          | DEIRA BRANCH | CURRENT ACCOUNT | Subsidiary Co    | UNITED ARAB EMIRA   |
|                     | EUR      | EBS SMART BUSINESS | Emirates NBD          | DEIRA BRANCH | CURRENT ACC     |                  | UNITED ARAB EMIRA   |
|                     |          |                    |                       |              | RRENT ACCOUNT   |                  | UNITED ARAB EMIRA   |

()

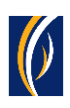

| Local Currency Payment                                                                                                    | 1      |
|----------------------------------------------------------------------------------------------------|--------|
|                                                                                                    |        |
|                                                                                                    |        |
| Debit Account Number*     Currency     Beneficiary Bank Country       Q     AED     UNITED ARAB EMIRATES                                      |        |
| Available Balance     Account Name     Account Type       AED -11,337.81 on 13-10-2021 at 15:29:54     EBS SMART BUSINESS     CURRENT ACCOUNT | I      |
| BENEFICIARY INFORMATION         Select Beneficiary Type         Existing         Beneficiary Type **         Account                          |        |
| Ac Cancel Clear Save As Draft Save As Template Submit                                                                                         | IS NBD |

| businessONU INF                        |                         |                                    | KIRAN VINEET |
|----------------------------------------|-------------------------|------------------------------------|--------------|
| Local Currency Payment                 | :                       |                                    | ×            |
| Select Beneficiary Type  Existing  New |                         |                                    | â            |
| Pe Beneficiary Type **<br>Account      | البحث "Search"          | 8. اختر أيقونة                     |              |
| Beneficiary Country*                   |                         | Beneficiary Account / IBAN Number* |              |
| C Beneficiary Name*                    | Address Line 1*         | Address Line 2*                    |              |
| Address Line 3*                        | Swift/BIC Code          |                                    |              |
| C Beneficiary Bank*                    | Branch Name             |                                    |              |
| Do you want to add the new beneficiary | y to the Existing List? |                                    |              |
| E Yes                                  | No                      |                                    | -            |
| Ac Cancel Clear                        |                         | Save As Draft Save As Template     | e Submit     |
|                                        |                         |                                    | Emirates NBD |

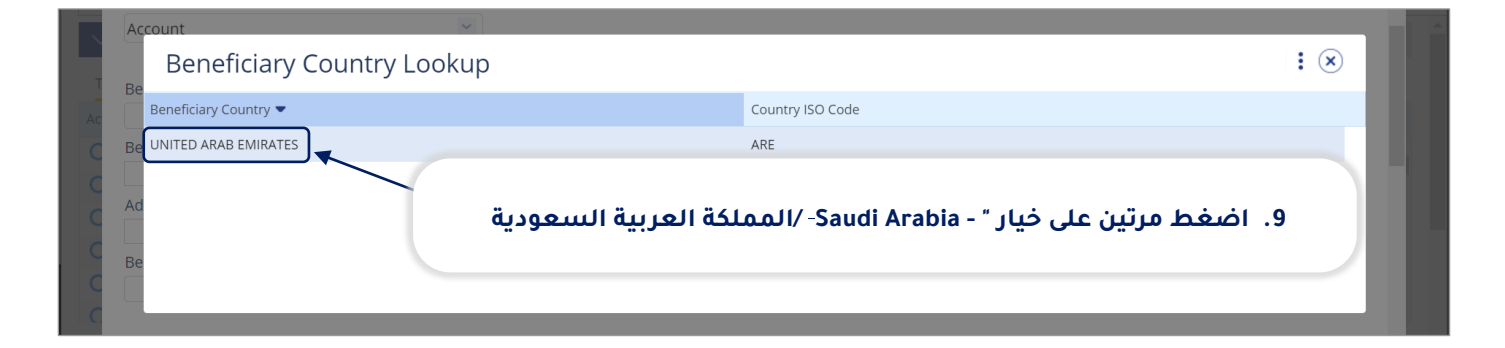

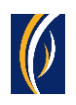

| husinessONLINF                                                                                                    | KIRAN VINEET 🗸 |   |
|----------------------------------------------------------------------------------------------------|----------------|---|
| Local Currency Payment                                                                                                | ×              |   |
| Select Beneficiary Type<br>Existing New                                                                               |                | 3 |
| P:       Beneficiary Type **         Account       حضغط على رقم الآيبان الخاص بالمستفيد                               | 51 .10         |   |
| Beneficiary Country* Beneficiary Account / IBAN Number* UNITED ARAB EMIRATES                                          |                |   |
| Beneficiary Name*     Address Line 1*     Address Line 2*       RAK Distribution Inc     Office 502     RAK Free Zone |                |   |
| Ras Al Khaimah     DUIBAEADXXX       Beneficiary Bank*     Branch Name                                                |                |   |
| للمستفيد، وتفاصيل عنوانه ورقم السويفت الخاص بالبنك الذي يتعامل معه<br>Do you wan                                      |                |   |
| Yes 12                                                                                                    | -              |   |
| Ac Cancel Clear Save As Draft Save As Template                                                                        | Submit         |   |
| Copyright © 2019 businessONLINE. All Rights Reserved.                                                                 | Emirates NBD   | ] |

| businessONLINE KIRAN VINEET                                                                                                    | $\sim$ |
|----------------------------------------------------------------------------------------------------|--------|
| Elecal Currency Payment 🔅 اذا رغبت في حفظ تفاصيل المستفيد من أجل أن تتمكن من                                                                                                    |        |
| The poyou want to add the new beneficiary to the Existin <b>"Yes". اختر الخيار نعم.</b> "Yes" (• ) من المستقبل، اختر الخيار نعم. "Yes" (• ) من المستقبل، اختر الخيار نعم. "Yes" (• ) من المستقبل، اختر الخيار نعم. |        |
| P     Beneficiary Nickname*     Phone Number     E-mail ID       RAK Dist     97177609312     finance@rakdist.ae                                                                                                   | -      |
| لم الفاصيل الإتصال الخاصة بالمستفيد عنه منه منه منه منه منه منه منه منه منه م                                                                                                    | .8     |
| 14. וכֹּדֹּן וּשָׁמ וּפָ נְפָּרָ מְכָּדְשׁת נָעָמָשְׁדְאָבָי און 14.                                                                                                    | 18     |
| ملاحظة: سيتم إختيار عملة الدفعة بشكل تلقائي                                                                                                    |        |
| <ul> <li>Payment Amount</li> <li>AED</li> <li>1,650.00</li> <li>16</li> </ul>                                                                                                    | I.     |
| Debit Amount AED <sup>1</sup> استعرض الشاشة بإتجاه الأسفل المعام و 1 <b>. ا</b> ستعرض الشاشة الأسفل                                                                                                    | •      |
| Ac     Cancel     Clear     Save As Draft     Save As Template     Submit                                                                                                    |        |
| Copyright © 2019 businessONLINE. All Rights Reserved.                                                                                                    | s NBD  |

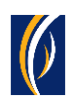

| husinessONLINE                                                                                                    |                         |
|----------------------------------------------------------------------------------------------------|-------------------------|
| لوة إختيارية): لجدولة هذه الدفعة من أجل أن تنفذ في تاريخ<br>بتقبلي، اضغط على أيقونة التقويم وحدد التاريخ الذي ترغبه.                                                                                                    | (خط) مس                 |
| Pi       Setup a standing instruction for this payment?         Image: No       No         Charge Type*       Charge Type*                                                                                                    |                         |
| SHA-Charges will be shared من تنفيذ عملية التحويل من خيارات القائمة المنسدلة المنسدلة التحويل من خيارات القائمة المنسدلة المنسدلة المنسداة المنسدلة المنسداة المنسداة المنسدلة المنسداة المنسداة المنسداة المنسدلة المنسداة المنسدلة المنسدلة المنسداة المنسدلة المنسدلة المنسدلة المنسدلة المنسدلة المنسدلة المنسداة المنسدلة المنسداة المنسداة الم | 19. اختر الغاية و       |
| Purpose of payment to beneficiary*<br>(Transportation of goods)                                                                                                    | 20. اکتب ال             |
| Reference in your والذي سيظهر في كشف حسابك المصرفي والذي سيظهر في كشف حسابك المصرفي والذي سيظهر في 20 ع                                                                                                    |                         |
| Cut Off Time<br>E For same-day processing, AED transfer must be released between 08:00:00 - 16:29:59 (UNITED <b>"Submit</b> " عط على خيار إرسال                                                                                                    | ب .22                   |
| Ac Cancel Clear Save As Draft                                                                                                    | Save As Template Submit |
| Copyright © 2019 businessONLINE. All Rights Reserved.                                                                                                    | Emirates NBD            |

| þ                                                | Deview And Confirmation                                       |                                            | · · · · · · · · · · · · · · · · · · ·              |         |   |  |  |
|--------------------------------------------------|---------------------------------------------------------------|--------------------------------------------|----------------------------------------------------|---------|---|--|--|
| Review And Committation - Local Currency Payment |                                                               |                                            |                                                    |         |   |  |  |
| Œ                                                | ✓ TRANSACTION DETAILS                                         |                                            |                                                    |         | j |  |  |
| Pé                                               | Transaction Reference Number<br>1111310213755018              | Transaction Status<br>Pending Confirmation | Initiator Date and Time<br>13-10-2021 15:45:24     |         |   |  |  |
| AC<br>C                                          | Initiated By<br>KIRAN VINEET                                  | الدفعة على الشاشة                          | 23. قم بمراجعة تفاصيل                              |         |   |  |  |
| C                                                | V DEBIT INFORMATION                                           |                                            |                                                    |         |   |  |  |
| 000                                              | Debit Account Number                                          | Currency<br>AED                            | Beneficiary Bank Country UNITED ARAB EMIRATES      |         |   |  |  |
| C                                                | Available Balance<br>AED -11,337.81 on 13-10-2021 at 15:45:26 | Account Name<br>EBS SMART BUSINESS         | Account Type<br>24. اضغط علی خیار التأکید "Confirm |         |   |  |  |
| Ac                                               | Cancel Back                                                   |                                            |                                                    | Confirm | Ţ |  |  |

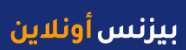

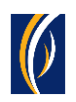

|                 |                                                                                                    | KIRAN VINEET |  |
|-----------------|----------------------------------------------------------------------------------------------------|--------------|--|
| 4               | Flexible Authorization                                                                                                    | ×            |  |
|                 | Do you wish to choose a specific authorizer(s) to approve this transaction?<br>• Yes • No • No • No • No • No • No • No • No |              |  |
| E<br>Ac<br>Copy | Cancel yright © 2019 businessONLINE. All Rights Reserved.                                                                    | Submit       |  |

| busin                      | essONLINE                                          |                                   |                                          |                                      |    | _                  |            | KIRAN VINEET<br>0-10-2021 16:45:50 |          |
|----------------------------|----------------------------------------------------|-----------------------------------|------------------------------------------|--------------------------------------|----|--------------------|------------|------------------------------------|----------|
|                            |                                                    | CXO Dashi                         | Confirmation                             |                                      | ×  | ents               |            |                                    |          |
| 🕀 Initiat                  | re 😑 Pen                                           | nding Activities                  | ✓ TRANSACTION REQUEST I                  | NFORMATION                           |    | ke to initiate     | a 🗸        | FX                                 |          |
| Payments                   | File Uploads                                       | Utility Payments                  | Transaction Reference Number             | 1111310213755018                     |    |                    |            |                                    |          |
| Transact                   | ansaction Inquiries<br>ion Summary Sta             | anding Instructions               | Date/Time                                | 13-10-2021 15:46:07                  |    |                    |            | @C:                                | 23       |
| Actions                    | Initiation Date 📤                                  | Payment Date                      | Status                                   | Ready for Authorization              |    | ere Payment        | : Amount S | tatus                              |          |
| QB                         | 13-10-2021                                         | 13-10-2021                        | Status                                   | ,                                    |    | 451                | 1.00 R     | eady for Auth                      | <b>^</b> |
| Q 🗎                        | 13-10-2021                                         | 13-10-2021                        | Transaction Type                         | Local Currency Payment               |    | 765                | 1.00 R     | eady for Release                   |          |
| Q 🗎                        | 13-10-2021                                         | 13-10-2021                        |                                          |                                      |    | 100                | 21.00 R    | eady for Auth                      |          |
| QB                         | 12-10-2021                                         | 12-10-2021                        | _                                        |                                      |    | 926                | 1.00 P     | rocessed by Bank                   |          |
| QB                         | 11-10-2021                                         | 11-10-2021                        | TRANSACTION INFORMAT                     | ION                                  |    | 367                | 2.00 R     | eady for Release                   |          |
| Ω 🖻                        | 11-10-2021                                         | 11-10-2021                        | Local Currency Payment has been submitte | d successfully.                      | _  | 151                | 1.00 lr    | n Process at Bank                  | •        |
| Qu<br>Beneficia<br>Actions | ick Pay<br>aries Utility Bene<br>Beneficiary Nickn | ficiaries Basket Ten<br>Bene Name | دق "Close" دق<br>Close                   | ة. اضغط على خيار الإغا<br>Attach Doc | 27 | •<br>Beneficiary T | ype Benet  | iciary Paym M                      | 1aker I  |
|                            |                                                    |                                   |                                          |                                      |    |                    |            |                                    |          |

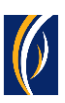

| busin       | essONLINE            |                      |                   |                  |                   |                     |                              | KIRAN VINEET<br>Last Login: 10-10-2021 16:45:50 | ~          |
|-------------|----------------------|----------------------|-------------------|------------------|-------------------|---------------------|------------------------------|-------------------------------------------------|------------|
| •           | Home                 | CXO Das              | shboard           | Dashboard        | Accou             | nt Services         | Payments                     | Virtual Accounts                                | F          |
| 🕀 Initia    | te 📄 Pen             | ding Activities      |                   |                  |                   |                     | I would like to initiate     | a 🛩 🛛 FX                                        |            |
| Payment     | s File Uploads       | Utility Payments     | "Refresh          | دة التحديث "     | لى أيقونة إعا     | ، اضغط ع            | 28                           |                                                 |            |
| V Tr        | ansaction Inquiries  |                      |                   |                  |                   |                     |                              | @C :                                            | к л<br>к у |
| Transac     | tion Summary Sta     | <mark>ىك ھئا</mark>  | ستظهر دفعا        | <b>.29</b>       |                   |                     |                              |                                                 |            |
| Actions     | Initiation Date 📤    | Payment Date         | Payment Type      | Debit Account Nu | Beneficiary Accou | Beneficiary Accou   | . Transaction Refere Paymer  | nt Amount Status                                |            |
| Q           | 13-10-2021           | 13-10-2021           | Local Currency    |                  |                   | RAK Distribution In | c 1111310213755018           | 1,650.00 In Process at Bank                     |            |
| Q 🗎         | 13-10-2021           | 13-10-2021           | Local Currency    |                  |                   | SANDEEP             | 1111310213745451             | 1.00 Ready or Auth                              |            |
| Q 🗎         | 13-10-2021           | 13-10-2021           | Local Currency    |                  | ات أدناه)         | الي الملاحظ         | دفعتك هنا (انظر ا            | 30. ستظهر حالة                                  |            |
| Q 🗎         | 13-10-2021           | 13-10-2021           | Within Bank Paym. |                  |                   |                     |                              | 2100 1000 1017 0011                             |            |
| Q 🗎         | 12-10-2021           | 12-10-2021           | Own Account Pay   |                  |                   | TBS SMART BU        | 1111210213610926             | 1.00 Processed by Bank                          |            |
| Ω 🖹         | 11-10-2021           | 11-10-2021           | Local Currency    |                  |                   | Sallv Fl Gendv      | 1111110213419367             | 2.00 Ready for Release                          | -          |
| V Qu        | uick Pay             |                      |                   |                  |                   |                     |                              | @ C :                                           | 55         |
| Benefici    | aries Utility Benef  | ïciaries Basket T    | emplates Template | es Cut-Off Time  |                   |                     |                              |                                                 |            |
| Actions     | Beneficiary Nickn    | Bene Name            | Beneficiary Accou | Beneficiary Bank | Payment Type      | Fransaction Refer   | Beneficiary Bank Beneficiary | Type Beneficiary Paym M                         | aker I     |
|             |                      |                      |                   |                  |                   |                     |                              |                                                 | •          |
| Copyright © | 2019 businessONLINE. | All Rights Reserved. |                   |                  |                   |                     |                              | Emiral                                          | tes NBD    |

#### الملاحظات: حالات طلب الدفعة وما تعنيه كل حالة:

- حالة "قيد المعالجة لدى البنك In Process at Bank": تعني أنه قد تم إكمال طلب الدفعة وأنه قد تم معالجته من قبل البنك.
- حالة "العملية جاهزة للحصول على التوثيق Ready for Authorization": تعني أن طلب الدفعة يستدعي الحصول على موافقات من المخولين بذلك من داخل شركتك. (انتقل إلى الصفحة 8)
- حالة "الطلب جاهز للإفراج عنه Ready for Release": تعني أنه قد تمت الموافقة على طلب الدفعة من قبل المخولين
   بذلك ولكن الطلب يتطلب أن يتم تحريره (انتقل إلى الصفحة 12)

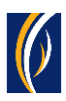

# كيفية توثيق طلب دفعة

- إذا كنت من المخولين بتوثيق طلبات تعديل، فاتبع الخطوات أدناه.
- إذا لم تكن من المخولين بذلك، فسيمكنك الطلب من الشخص المخول بذلك من شركتك، والذي لديه إذن القيام بعملية التوثيق، بتسجيل الدخول إلى منصة بيزنس أونلاين businessONLINE - وإتباع الخطوات أدناه:

|          |                     |                     |                    |                  |                   |                      |                                       | Last Logir        | 10-10-2021 16:45:50 | Ĺ     |
|----------|---------------------|---------------------|--------------------|------------------|-------------------|----------------------|---------------------------------------|-------------------|---------------------|-------|
|          | Home                | CXO Das             | shboard            | Dashboard        | Accour            | nt Services          | Payments                              | Vir               | tual Accounts       |       |
| ) Initia | te 😑 Per            | nding Activities    |                    | _                |                   | 1                    | I would like to                       | o initiate a 🗸    | FX                  |       |
| ayment   | s File Uploads      | Utility Payments    | Basket Payment     | "Pa              | ات "yments        | ن خيار الدفع         | . اضغط علر                            | 1                 |                     |       |
| / Tr     | ansaction Inquiries |                     |                    |                  |                   |                      |                                       |                   | © C :               |       |
| Fransac  | tion Summary        | "Pending Ac         | علقة "tivities     | أنشطة الم        | لا على خيار ال    | 2. اضغد              |                                       |                   |                     |       |
| ctions   | Initiation Date 🗢   | Payment Date        | Payment Type       | Debit Account Nu | Beneficiary Accou | Beneficiary Accou    | Transaction Refere                    | Payment Amount    | Status              |       |
| ۵ 🗈      | 13-10-2021          | 13-10-2021          | Local Currency     |                  |                   | RAK Distribution Inc | 1111310213755018                      | 1,650.00          | In Process at Bank  | k í   |
| 2 🗈      | 13-10-2021          | 13-10-2021          | Local Currency     |                  |                   | SANDEEP              | 1111310213745451                      | 1.00              | Ready for Auth      |       |
| ۱ 🗈      | 13-10-2021          | 13-10-2021          | Local Currency     |                  |                   | SANDEEP              | 1111310213734765                      | 1.00              | Ready for Release   |       |
| 2 🗈      | 13-10-2021          | 13-10-2021          | Within Bank Paym   |                  |                   | 12CHANGE             | 2221310213697100                      | 21.00             | Ready for Auth      |       |
| λ 📑      | 12-10-2021          | 12-10-2021          | Own Account Pay    |                  |                   | TBS SMART BU         | 1111210213610926                      | 1.00              | Processed by Banl   | k     |
| ) 🗈      | 11-10-2021          | 11-10-2021          | Local Currency     |                  |                   | Sallv Fl Gendv       | 1111110213419367                      | 2.00              | Ready for Release   |       |
| 🗸 Qi     | uick Pay            |                     |                    |                  |                   |                      |                                       |                   | ⊚ C :               |       |
| Benefici | aries Utility Bene  | ficiaries Basket Te | emplates Templates | Cut-Off Time     |                   |                      |                                       |                   |                     |       |
| ctions   | Beneficiary Nickn   | Bene Name           | Beneficiary Accou  | Beneficiary Bank | Payment Type 1    | ransaction Refer B   | Beneficiary Bank Be                   | neficiary Type Be | neficiary Paym      | Makei |
|          | -                   |                     | ,                  | 2                | 5 51              |                      | · · · · · · · · · · · · · · · · · · · | 2.21              |                     |       |

| b      | usi   | nessONI INF           |        |                      |                   |                  |                     |                  |                     |                  | KIRAN VINEET       | 2  |
|--------|-------|-----------------------|--------|----------------------|-------------------|------------------|---------------------|------------------|---------------------|------------------|--------------------|----|
| (      | Ρ     | ending Activiti       | ies    |                      |                   |                  |                     |                  |                     |                  | C : ×              | Þ  |
| Ŧ      | 0n    | Transactions          | Pe     | ending Authorization | Saved As Drafts   | Rejected Transac | tions Rolled Bac    | k Queue Ready Fo | r Release           |                  |                    | 2  |
|        | ~     |                       |        | Transaction Refer    | Transaction Type  | Payment Amou     | Payment Currency    | Created By       | Transaction Initiat | Debit Account Nu | Bene Name          |    |
| Pá     |       | File Upload           |        | 1111310213755018     | Local Currency Pa | 1,650.00         | AED                 | KIRAN VINEET     | 13-10-2021 15:46:   |                  | RAK Distribution I |    |
|        | 00    | Host Upload           |        | 1111310213745451     | Local Currency Pa | 1.00             | AED                 | VINAY MENON      | 13-10-2021 15:04:   |                  | SANDEEP            | Í  |
|        | 00    | Split File Upload     |        | 2221310213697100     | Within Bank Paym  | 21.00            | AED                 | VANNIYARAJA KA   | 13-10-2021 11:59:   |                  | 12CHANGE           |    |
| Ac     |       |                       |        |                      |                   |                  |                     | NAY MENON        | 11-10-2021 11:36:   |                  | SUJATHA RAMAMI     |    |
| C      | L     | ترغب بتوثيقه          | ذي     | ب الدفعة ال          | ىقة على طل        | ل خيار المواف    | . ברר מ <b>כ</b> ול | AY MENON         | 11-10-2021 11:29:   |                  | Anup Mishra        |    |
| C      | ίÚ    | Utility Beneficiaries |        | 2221110213342898     | Local Currency Pa | 20.00            | AED                 | alphonse louis   | 11-10-2021 10:58:   |                  | DAYANA FZE         |    |
| C      | 00    | Beneficiary Upload    |        | 2220710213033859     | Own Account Pay   | 1.00             | GBP                 | alphonse louis   | 07-10-2021 23:26:   |                  | EBS SMART BUSI     |    |
| С      | 00    | Basket Payments       |        | 2220710213033294     | Within Bank Paym  | 10.00            | AED                 | VANNIYARAJA KA   | 07-10-2021 22:44:   |                  | 12CHANGE           |    |
| С      |       |                       |        | 1110610212862702     | Bill Payment      | 15,391.56        | AED                 | Malik Awan       | 06-10-2021 15:16:   |                  | Lavdewa test       |    |
| C      |       |                       |        | 2220310212490512     | Own Account Pay   | 110.00           | AED                 | VANNIYARAJA KA   | 03-10-2021 20:23:   |                  | TBS SMART BUSI     |    |
| $\sim$ |       |                       |        | 2220310212441543     | Own Account Pay   | 1.               | "Authorize          | خىار تەثىق. "م   | ضغط على             |                  | TBS SMART BUSI     |    |
| E      |       |                       |        | 1113009212113130     | Own Account Pay   | 1.               | ///////             | حيار توتيق       | 0                   |                  | TBS SMART BUSI     | -  |
| Ac     |       | Close                 |        |                      |                   |                  |                     |                  |                     | Reject           | Authorize          |    |
| Сору   | right |                       | Rights | Reserved.            |                   |                  |                     |                  |                     |                  | Emirates NI        | 8D |

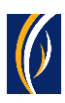

| <b>Q</b> D |  |                           |                                   |                     | 7-09-2021 |  |                   |  |
|------------|--|---------------------------|-----------------------------------|---------------------|-----------|--|-------------------|--|
| т 🔁        |  | Note: Transactions rele   | ased after the cut-off time, will | be processed on the | 1-09-2021 |  |                   |  |
| Ac .       |  | you to verify the cut-off | f time before approving transac   | tions.              | 1-09-2021 |  |                   |  |
|            |  | Would you like to proce   | eed?                              |                     | 1-09-2021 |  |                   |  |
|            |  | "Yes"                     | فطاعلان خبارانعم                  | 5. اض               | 0-09-2021 |  |                   |  |
|            |  |                           |                                   |                     | 0-09-2021 |  |                   |  |
|            |  |                           |                                   |                     | 0-09-2021 |  |                   |  |
|            |  | No                        |                                   | Yes                 | 6-09-2021 |  |                   |  |
|            |  | haranena riam             | 1.00 ALD                          | anvoi inicei        | 4-09-2021 |  | Sandeep Manoha. 🖕 |  |
|            |  |                           |                                   |                     |           |  |                   |  |

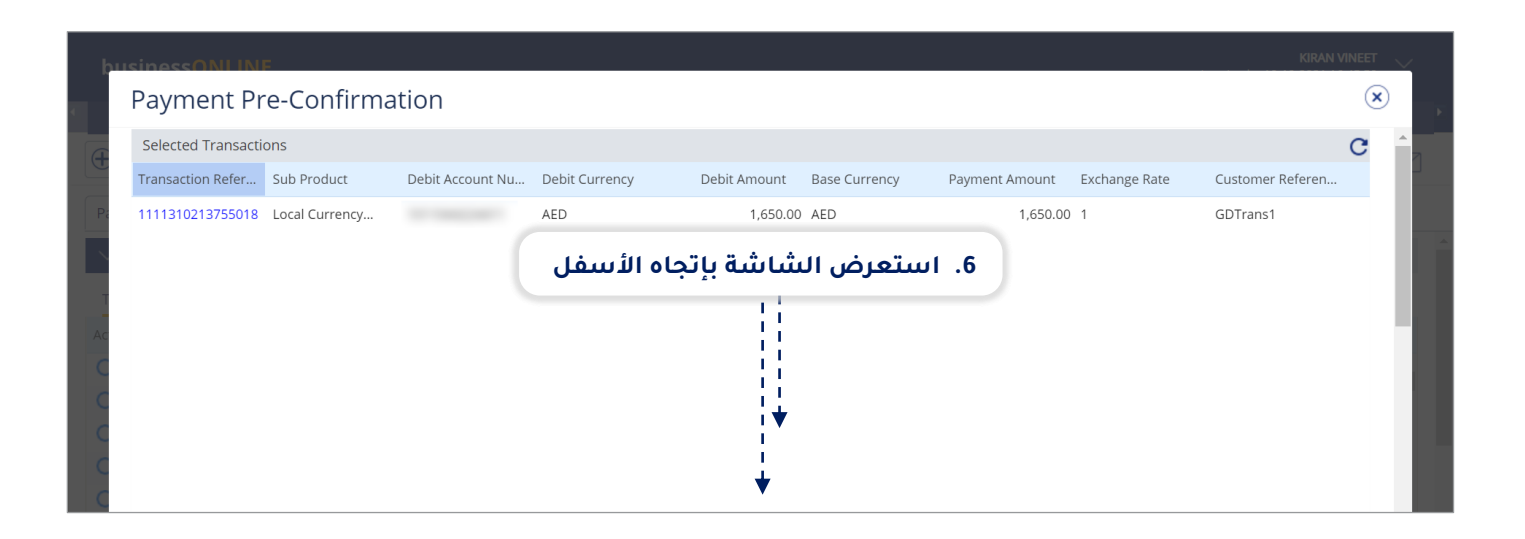

| þ  | UISINGSSONI INF                                                                                                    |    |   |
|----|----------------------------------------------------------------------------------------------------|----|---|
|    | Payment Pre-Confirmation                                                                                                    | ∢  |   |
| Œ  |                                                                                                    | ^  | n |
| P  |                                                                                                    |    |   |
|    |                                                                                                    |    |   |
|    |                                                                                                    | r  |   |
|    | Disclaimer                                                                                                    |    |   |
|    | For payments involving currency conversion, the displayed exchange rates will only be applicable if the transaction is authorized and released within the cut off time, on the same day.<br>If the payment is released on another day or after the cut-off time, the exchange rates are subject to change. |    |   |
| C  | 7. حدد نمط عملية التوثيق التي تريدها (مثل: كلمة المرور الصالحة لمرة واحدة OTP)                                                                                                    |    |   |
| C  | <ul> <li>٥٢٩ ٥٢٩ ٥٢٩ ٥٢٩ ٥٢٩ ٥٢٩ ٥٢٩ ٥٢٩ ٥٢٩ ٥٩ ٥٢٩ ٥٩ ٥٩ ٥٩ ٥٩ ٥٩ ٥٩ ٥٩ ٥٩ ٥٩ ٥٩ ٥٩ ٥٩ ٥٩</li></ul>                                                                                                    |    |   |
|    | OTP*                                                                                                    | *  |   |
| Ac | e. اضغط على خيار التوثيق "Authorize" على خيار التوثيق Authorize" على خيار التوثيق «Authorize                                                                                                    | ze |   |

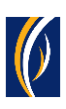

| 4 | P  | ending A        | ctivities             |                 |                                  |        | C : 🗵                      |
|---|----|-----------------|-----------------------|-----------------|----------------------------------|--------|----------------------------|
| Ð | 0. | Transactions    | Confirmation Wir      | ndow            |                                  | ۲      | 1                          |
|   | ŶŸ | File Upload     | Transaction Reference | Success         | Status                           |        | ane Name                   |
|   | 00 | Host Upload     | 1111310213755018      | Yes             | Transaction Released Succesfully |        | 2CHANGE                    |
|   | 00 | Split File Uplc |                       |                 |                                  |        | JJATHA RAMAMI              |
|   |    | Beneficiaries   |                       |                 |                                  |        | nup Mishra                 |
|   | 00 | Utility Benefic |                       |                 |                                  |        | AYANA FZE<br>35 SMART BUSI |
|   | 00 | Beneficiary U   |                       |                 |                                  |        | 2CHANGE                    |
|   | 0. | Basket Payme    |                       |                 |                                  |        | avdewa test                |
|   |    |                 |                       |                 |                                  |        | 3S SMART BUSI              |
| C |    |                 | "Clos                 | ں خیار إغلاق "e | 10. اضغط علر                     |        | 3S SMART BUSI              |
|   |    |                 |                       |                 |                                  |        | 3S SMART BUSI              |
|   |    |                 | Close                 |                 |                                  |        | RAN VINEET                 |
|   |    | Close           |                       |                 |                                  | Reject | Authorize                  |
|   |    |                 |                       |                 |                                  |        |                            |

| k<br>T | pusi<br>P | ness <mark>ONUINE</mark><br>ending Activiti | es                |                      |                  |                  |                  |                     |                  | KIRAN VINEET        | ×<br>• |
|--------|-----------|---------------------------------------------|-------------------|----------------------|------------------|------------------|------------------|---------------------|------------------|---------------------|--------|
| Ē      | 00        | Transactions                                | Pending Authoriza | ion Saved As Drafts  | Rejected Transac | tions Rolled Bac | k Queue Ready Fo | or Release          |                  |                     | 2      |
|        | _         | File Upland                                 | Transaction Refe  | r Transaction Type   | Payment Amou     | Payment Currency | Created By       | Transaction Initiat | Debit Account Nu | Bene Name           |        |
| Pa     | Π         | File Upload                                 | 11113102137550    | 18 Local Currency Pa | 1,650.00         | AED              | KIRAN VINEET     | 13-10-2021 15:46:   |                  | RAK Distribution I. | ÷      |
|        | 00        | Host Upload                                 | 11113102137454    | 51 Local Currency Pa | 1.00             | AED              | VINAY MENON      | 13-10-2021 15:04:   |                  | SANDEEP             |        |
|        | 00        | Split File Upload                           | 22213102136971    | 00 Within Bank Paym  | . 21.00          | AED              | VANNIYARAJA KA   | 13-10-2021 11:59:   |                  | 12CHANGE            | 188    |
| A.     |           | Beneficiaries                               | 11111102133543    | 04 Within Bank Paym  | . 1,111.00       | AED              | VINAY MENON      | 11-10-2021 11:36:   |                  | SUJATHA RAMAMI      |        |
|        | 416       | Deficiciaries                               | 11111102133519    | 61 Local Currency Pa | 1.00             | AED              | VINAY MENON      | 11-10-2021 11:29:   |                  | Anup Mishra         |        |
|        | 00        | Utility Beneficiaries<br>Beneficiary Upload | 22211102133428    | 98 Local Currency Pa | 20.00            | AED              | alphonse louis   | 11-10-2021 10:58:   |                  | DAYANA FZE          |        |
| C      | 00        |                                             | 22207102130338    | 59 Own Account Pay   | 1.00             | GBP              | alphonse louis   | 07-10-2021 23:26:   |                  | EBS SMART BUSI      |        |
| C      | 0n        | Basket Payments                             | 22207102130332    | 94 Within Bank Paym  | . 10.00          | AED              | VANNIYARAJA KA   | 07-10-2021 22:44:   |                  | 12CHANGE            |        |
| C      |           |                                             | 11106102128627    | 02 Bill Payment      | 15,391.56        | AED              | Malik Awan       | 06-10-2021 15:16:   |                  | Lavdewa test        |        |
| C      |           |                                             | 22203102124905    | 12 Own Account Pay   | 110.00           | AED              | VANNIYARAJA KA   | 03-10-2021 20:23:   |                  | TBS SMART BUSI      |        |
|        |           |                                             | 22203102124415    | 43 Own Account Pay   | 1.00             | AED              | alphonse louis   | 03-10-2021 14:11:   |                  | TBS SMART BUSI      |        |
|        |           |                                             | "Class" - 41      |                      | .00              | AED              | MISBAH ALI       | 30-09-2021 10:21:   |                  | TBS SMART BUSI      |        |
| Ac     |           | Close                                       | علاق Close        | فط على حيار إ        |                  |                  |                  |                     | Reject           | Authorize           | Ţ      |
| Сор    |           |                                             |                   |                      |                  |                  |                  |                     |                  | Emirates            | NBD    |

- إذا كانت إعدادات الإنترنت الخاصة بك تتطلب الحصول على أكثر من مخوّل واحد من أجل تنفيذ عملية توثيق طلب الدفعة.
   فسيتعين على كل من هؤلاء المخولين القيام بخطوات توثيق الطلب كما هو موضح في الخطوات السابقة .
- بعد اكتمال جميع عمليات التوثيق، ستظهر حالة طلب الدفعة على أنها "**قيد المعالجة لدى البنك In Process at Bank'**.
  - اتبع الخطوات الموضحة في الصفحة التالية لعرض حالة طلب الدفعة الخاص بك

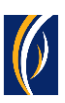

| busin       | essONLINE              |                     |                   |                    |                   |                     |                      | Last Logi          | <b>KIRAN VINEET</b><br>n: 10-10-2021 16:45:50 | $\sim$       |
|-------------|------------------------|---------------------|-------------------|--------------------|-------------------|---------------------|----------------------|--------------------|-----------------------------------------------|--------------|
| 1           | Home                   | CXO Dash            | board             | Dashboard          | Accou             | nt Services         | Payments             | Vi                 | rtual Accounts                                | F            |
| 🕀 Initiat   | te 😑 Peno              | ding Activities     |                   | <b>"D C ( ) </b>   |                   |                     | would like t         | o initiate a 🗸     | FX                                            | $\square$    |
| Payment     | s File Uploads         | Utility Payments    | Basket Payn       | یت "Refresh        | ايقونة التحد      | صعط على             | 1 .12                |                    |                                               |              |
| V Tra       | ansaction Inquiries    |                     |                   |                    |                   |                     |                      |                    | @C :                                          | К.Я.<br>К.Я. |
| Transact    | tion Summary Sta       | <b>بة هنا</b>       | طلب الدفع         | 13. سيظهر          | ]                 |                     |                      |                    | _                                             |              |
| Actions     | Initiation Date 📤      | Payment Date        | Payment Typ       | Debit Account Nu   | Beneficiary Accou | Beneficiary Accou   | . Transaction Refere | Payment Amount     | Status                                        |              |
| Q 🗎         | 13-10-2021             | 13-10-2021          | Local Currency    |                    |                   | RAK Distribution In | c 1111310213755018   | 1,650.00           | In Process at Bank                            |              |
| Q 🗎         | 13-10-2021             | 13-10-2021          | Local Currency    |                    |                   | SANDEEP             | 1111310213745451     | 1.00               | Ready for Auth                                |              |
| Q 🗎         | 13-10-2021             | 13-10-2021          | Local Cur         | مالحظات أدا        |                   | الدفعة منا          |                      | abi 14             | eady for Release                              |              |
| Q 🗎         | 13-10-2021             | 13-10-2021          | Within Ba         |                    | (العطر إلى ال     |                     | در حاله التكتب       |                    | Ready for Auth                                |              |
| Q 🗎         | 12-10-2021             | 12-10-2021          | Own Account Pay   |                    |                   | TBS SMART BU        | 1111210213610926     | 1.00               | Processed by Bank                             |              |
| Ω 🗈         | 11-10-2021             | 11-10-2021          | Local Currency    |                    |                   | Sallv Fl Gendv      | 1111110213419367     | 2.00               | Ready for Release                             | -            |
| V Qu        | lick Pay               |                     |                   |                    |                   |                     |                      |                    | @ C :                                         | 5.5          |
| Beneficia   | aries Utility Benefi   | iciaries Basket Ter | mplates Template  | es Cut-Off Time    |                   |                     |                      |                    |                                               |              |
| Actions     | Beneficiary Nickn      | Bene Name           | Beneficiary Accou | Beneficiary Bank F | Payment Type      | Fransaction Refer   | Beneficiary Bank Be  | eneficiary Type Be | neficiary Paym N                              | laker I      |
|             |                        |                     |                   |                    |                   |                     |                      |                    |                                               | ¥            |
| Copyright © | 2019 businessONLINE. A | ll Rights Reserved. |                   |                    |                   |                     |                      |                    | Demira                                        | tes NBD      |

### الملاحظات: أنواع حالات طلب الدفعة وما تعنيه كل حالة :

- حالة "قيد المعالجة لدى البنك In Process at Bank": تعني أنه قد تم إكمال طلب الدفعة وأنه قد تم معالجته من قبل البنك.
- حالة "الطلب جاهز للإفراج عنه Ready for Release": تعني أنه قد تمت الموافقة على طلب الدفعة من قبل المخولين بذلك ولكن الطلب يتطلب أن يتم تحريره (انتقل إلى الصفحة 12)

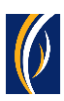

## كيفية تحرير طلب دفعة

- إذا كنت من المخولين بالوصول إلى خيار تحرير طلبات الدفعات، فاتبع الخطوات أدناه.
- إذا لم تكن من المخولين بذلك، فسيمكنك الطلب من الشخص المخول بذلك من شركتك، والذي لديه حق الوصول إلى خيار تحرير طلبات الدفعات، بتسجيل الدخول إلى منصة بيزنس أونلاين - businessONLINE وإتباع الخطوات أدناه:

| busin       | essONLIN         | E                         |                    |                  |                    |                     |                      | Last Logir        | <b>KIRAN VINE</b><br>n: 10-10-2021 16:45: | ET<br>50  | ~               |
|-------------|------------------|---------------------------|--------------------|------------------|--------------------|---------------------|----------------------|-------------------|-------------------------------------------|-----------|-----------------|
|             | Home             | CXO Da                    | shboard            | Dashboard        | Acco               | unt Services        | Payments             | Vir               | tual Accounts                             |           |                 |
| 🕀 Initia    | te 💼             | Pending Activities        |                    |                  |                    |                     | I would like to      | o initiate a 🗸    | FX                                        | E         | $\triangleleft$ |
| Payment     | s File Upload    | ds Utility Payments       | "Payme             | دفعات "nts       | ا على خيار ال      | 1. اضغط             |                      |                   |                                           |           |                 |
| V Tr        | ansaction Inquir | ies                       |                    |                  |                    |                     |                      |                   | © C                                       | : 5       | R<br>K          |
| Transac     | tion Summary     | Standing Instructio       | "Pending Act       | لقة "tivities    | بشطة المع          | على خيار الأز       | 2. اضغط              |                   |                                           |           |                 |
| Actions     | Initiation Date  | Payment Date              | Payment Type       | Debit Account Nu | Beneficiary Accou. | . Beneficiary Accou | . Transaction Refere | Payment Amount    | Status                                    |           |                 |
| Q 🗎         | 13-10-2021       | 13-10-2021                | Local Currency     |                  |                    | RAK Distribution In | c 1111310213755018   | 1,650.00          | Ready for Releas                          | ;e        | •               |
| Q 🗎         | 13-10-2021       | 13-10-2021                | Local Currency     |                  |                    | SANDEEP             | 1111310213745451     | 1.00              | Ready for Auth                            |           |                 |
| Q 🗎         | 13-10-2021       | 13-10-2021                | Local Currency     |                  |                    | SANDEEP             | 1111310213734765     | 1.00              | Ready for Releas                          | ;e        |                 |
| Q 🗎         | 13-10-2021       | 13-10-2021                | Within Bank Paym   |                  |                    | 12CHANGE            | 2221310213697100     | 21.00             | Ready for Auth                            |           |                 |
| Q 🗎         | 12-10-2021       | 12-10-2021                | Own Account Pay    |                  |                    | TBS SMART BU        | 1111210213610926     | 1.00              | Processed by Ba                           | nk        |                 |
| Q 🗎         | 11-10-2021       | 11-10-2021                | Local Currency     |                  |                    | Sallv Fl Gendv      | 1111110213419367     | 2.00              | Ready for Releas                          | e         | •               |
| V Qu        | uick Pay         |                           |                    |                  |                    |                     |                      |                   | © C                                       | : :       | R<br>N          |
| Benefici    | aries Utility B  | eneficiaries Basket T     | emplates Templates | Cut-Off Time     |                    |                     |                      |                   |                                           |           |                 |
| Actions     | Beneficiary Nicl | kn Bene Name              | Beneficiary Accou  | Beneficiary Bank | Payment Type       | Transaction Refer   | Beneficiary Bank Be  | neficiary Type Be | neficiary Paym                            | Make      | er II           |
|             |                  |                           |                    |                  |                    |                     |                      |                   |                                           |           |                 |
| Copyright © | 2019 businessONL | INE. All Rights Reserved. |                    |                  |                    |                     |                      |                   | () E1                                     | mirates N | BD              |

| Transactions          | Pending Authorization | Saved As Drafts   | Rejected Transac | tions Rolled Back | Queue Ready Fo | r Release           |                  |                    |
|-----------------------|-----------------------|-------------------|------------------|-------------------|----------------|---------------------|------------------|--------------------|
|                       | Transaction Refer     | Transaction Type  | Payment Amou     | Payment Currency  | Created By     | Transaction Initiat | Debit Account Nu | Bene Name          |
| File Upload           | 1111310213755018      | Local Currency Pa | 1,650.00         | AED               | KIRAN VINEET   | 13-10-2021 15:46:   |                  | RAK Distribution I |
| Host Upload           | 111210212745451       | Local Currency Da | 1 00             | AED               | VINAV MENON    | 12-10-2021 15:07:   | -                | SANDEEP            |
| Split File Upload     | <b>حريرہ</b> 22:      | ې ترغب في ت       | الدفعة الذي      | ة على طلب         | فيار الموافق   | حدد مکان ه          | .3               | 12CHANGE           |
| Beneficiaries         | 1111110213354304      | Within Bank Paym  | 1,111.00         | AED               | VINAY MENON    | 11-10-2021 11:36:   |                  | SUJATHA RAMAMI     |
| Beneficiaries         | 1111110213351961      | Local Currency Pa | 1.00             | AED               | VINAY MENON    | 11-10-2021 11:29:   |                  | Anup Mishra        |
| Utility Beneficiaries | 2221110213342898      | Local Currency Pa | 20.00            | AED               | alphonse louis | 11-10-2021 10:58:   |                  | DAYANA FZE         |
| Beneficiary Upload    | 2220710213033859      | Own Account Pay   | 1.00             | GBP               | alphonse louis | 07-10-2021 23:26:   |                  | EBS SMART BUSI     |
| Basket Payments       | 2220710213033294      | Within Bank Paym  | 10.00            | AED               | VANNIYARAJA KA | 07-10-2021 22:44:   |                  | 12CHANGE           |
|                       | 1110610212862702      | Bill Payment      | 15,391.56        | AED               | Malik Awan     | 06-10-2021 15:16:   |                  | Lavdewa test       |
|                       | 2220310212490512      | Own Account Pay   | 110.00           | AED               | VANNIYARAIA KA | 03-10-2021 20:23:   | _                | TBS SMART BUSI     |
|                       | 2220310212441543      | Own Account Pay   | 1.00             | AED "Rele         | ر تحریر "ease  | غط على خيا          | 4. اض            | TBS SMART BUSI     |
|                       | 1113009212113130      | Own Account Pay   | 1.00             | AED               | MISBAH ALI     | 30-09-2021 10:21:   |                  | TBS SMART BUSI     |
| Close                 |                       |                   |                  |                   |                |                     | Paiact           | Poloaco            |

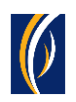

| • | P  | ending Ad       | tivities              |                                       |                                  | C : 🗵                      | ×.       |
|---|----|-----------------|-----------------------|---------------------------------------|----------------------------------|----------------------------|----------|
| e | 05 | Transactions    | Confirmation Windo    | W                                     | $(\mathbf{x})$                   |                            | 3        |
|   | ŤŤ | File Upload     | Transaction Reference | Success                               | Status                           | ANDEEP                     |          |
|   | 0. | Host Upload     | 1111310213755018      | Yes                                   | Transaction Released Succesfully | 2CHANGE                    | Ē        |
|   | 00 | Split File Uplc |                       |                                       |                                  | JJATHA RAMAMI              |          |
|   |    | Beneficiaries   |                       |                                       |                                  | hup Mishra                 |          |
|   | 0. | Utility Benefic |                       |                                       |                                  | AYANA FZE<br>3S SMART BUSI |          |
|   | 0. | Beneficiary U   |                       |                                       |                                  | 2CHANGE                    |          |
|   | 0. | Basket Payme    |                       |                                       |                                  | avdewa test                |          |
|   |    |                 | "Close" d             | لى خيار اغلاق                         | 5. اضغط عا                       | BS SMART BUSI              |          |
|   |    |                 |                       | , , , , , , , , , , , , , , , , , , , |                                  | BS SMART BUSI              |          |
|   |    |                 | Close                 |                                       |                                  | RAN VINEET                 |          |
|   |    | Close           |                       |                                       | Reject                           | Authorize                  | <u>.</u> |

| usinessONI INF                     |                                                                                   |                                                 |                   |
|------------------------------------|-----------------------------------------------------------------------------------|-------------------------------------------------|-------------------|
| Pending Activit                    | es                                                                                |                                                 | C   : 🗵           |
| Transactions                       | Pending Authorization Saved As Drafts Rejected Transactions Rolled Back Qu        | ueue Ready For Release                          |                   |
|                                    | Transaction Refer Transaction Type Payment Amou Payment Currency Cr               | treated By Transaction Initiat Debit Account Nu | Bene Name         |
| File Upload                        | ☑ 1112709211681988 Within Bank Paym 512.00 USD KI                                 | IRAN VINEET 27-09-2021 11:37:                   | SPORTS INC D      |
| 🕒 Host Upload                      | 1112709211666563         Foreign Currency         1,000.00         USD         Sa | aeed Osman 27-09-2021 10:37:                    | MAYA123           |
| D Split File Upload                | 1112109211140810         Local Currency Pa         6.00         AED         Or    | SAMA DARWEESH 21-09-2021 10:57:                 | SURESH JEBARAJ    |
| . Beneficiaries                    | 1112109211139784         Within Bank Paym         6.00         AED         Or     | SAMA DARWEESH 21-09-2021 10:52:                 | SURESH JEBARAJ    |
| benenicianes                       | 1112109211139148         Own Account Pay         6.00         AED         Or      | DSAMA DARWEESH 21-09-2021 10:48:                | EBS SMART BUSI    |
| Utility Beneficiaries              | 1112009219944239         Foreign Currency         1.00         AED         Or     | SAMA DARWEESH 20-09-2021 12:41:                 | Bipin Kumra       |
| Beneficiary Upload                 | 1112009219944078         Local Currency Pa         1.00         AED         Or    | DSAMA DARWEESH 20-09-2021 12:40:                | dubai marketing a |
| Basket Payments                    | 1112009219943821         Within Bank Paym         1.00         AED         Or     | DSAMA DARWEESH 20-09-2021 12:39:                | SURESH JEBARAJ    |
|                                    | 1111609219632554         Own Account Pay         1.00         AED         B/      | ALAJI SELVARAJ 16-09-2021 03:13:                | TBS SMART BUSI    |
|                                    | I1111409219457366 Recall/Amend Tra 1.00 AED KI                                    | IRAN VINEET 14-09-2021 11:51:                   | Sandeep Manoha. 💂 |
|                                    | •                                                                                 |                                                 | +                 |
| "                                  | 6. اضغط على خيار إغلاق"lose                                                       |                                                 |                   |
| Close                              |                                                                                   | Reject                                          | Release           |
|                                    |                                                                                   |                                                 |                   |
| right © 2019 businessONLINE. All I | ights Reserved.                                                                   |                                                 | Emirates NB       |

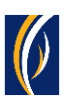

|   | busin         |                          |                           |                             |                  |                   |                     |                           | Last Logi   | <b>KIRAN VINEET</b><br>n: 10-10-2021 16:45:50 | ~       |   |
|---|---------------|--------------------------|---------------------------|-----------------------------|------------------|-------------------|---------------------|---------------------------|-------------|-----------------------------------------------|---------|---|
| • |               | Home                     | CXO Da                    | ashboard                    | Dashboard        | Accou             | nt Services         | Payments                  | Vii         | tual Accounts                                 |         | 1 |
|   | Initiat       | te 📻 Per                 | nding Activities          |                             | ث "Refresh"      | قونة التحدينا     | بغط على أي          | ould like to init<br>.7   | iate a 🗸    | FX                                            |         |   |
|   | Transact      | ansaction Inquiries      | Otility Payments          | Basket Payment ، الدفعة هنا | سيظهر طلب        | 8. L              |                     |                           |             | @C :                                          | 55      | • |
|   | Actions       | Initiation Date          | Payment Date              | Payment Type                | Debit Account Nu | Beneficiary Accou | Beneficiary Accou.  | . Transaction Refere Pay  | ment Amount | Status                                        |         |   |
|   | Q 🗎           | 13-10-2021               | 13-10-2021                | Local Currency              |                  |                   | RAK Distribution In | ic 1111310213755018       | 1,650.00    | In Process at Bank                            |         |   |
|   | Q 🗎           | 13-10-2021               | 13-10-2021                | Local Currency              |                  |                   | SANDEEP             | 1111310213745451          | 1.00        | Ready for Auth                                | _       |   |
|   | Q 🗎<br>Q 🗎    | 13-10-2021<br>13-10-2021 | 13-10<br>13-10 <b>"In</b> | Process at Ba               | ى البنك - nk     | المعالجة لد       | ية هي: "قيد         | حالة طلب الدفع            | . ستكون     | 9 y for Release                               |         |   |
|   | Q 🗎           | 12-10-2021               | 12-10-2021                | Own Account Pay             |                  |                   | TBS SMART BU        | 1111210213610926          | 1.00        | Processed by Bank                             |         |   |
|   | Ω 🗎           | 11-10-2021               | 11-10-2021                | Local Currency              |                  |                   | Sallv Fl Gendv      | 1111110213419367          | 2.00        | Ready for Release                             | -       |   |
|   | V Qu          | uick Pay                 |                           |                             |                  |                   |                     |                           |             | ⊚c:                                           | 53      |   |
|   | Beneficia     | aries Utility Bene       | ficiaries Basket          | Templates Template          | s Cut-Off Time   |                   |                     |                           |             |                                               |         |   |
|   | Actions       | Beneficiary Nickn        | Bene Name                 | Beneficiary Accou           | Beneficiary Bank | Payment Type      | Transaction Refer   | Beneficiary Bank Benefici | ary Type Be | neficiary Paym M                              | aker I  | Ŧ |
| ¢ | Copyright © 1 | 2019 businessONLINE.     | All Rights Reserved.      |                             |                  |                   |                     |                           |             | 🚺 Emira                                       | tes NBD |   |

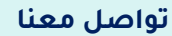

#### **الخدمات المصرفية للأعمال:** الهاتف : 5581 282 96611+

البريد الإلكتروني: businessONLINEBBKSA@EmiratesNBD.com

### الخدمات المصرفية للشركات والمؤسسات:

الهاتف: 96611 282 5546+ البريد الإلكتروني: <u>businessONLINECBKSA@EmiratesNBD.com</u>

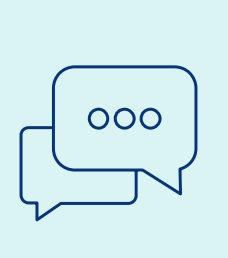

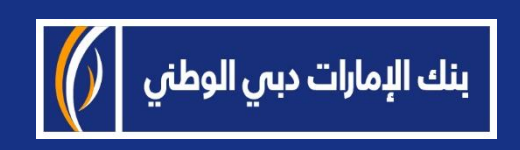